# 前言

广东终身教育学分银行信息管理平台基于广东终身教 育资历框架,集管理功能、服务功能、协同工作功能、移动 应用功能、门户网站功能于一体,是实现学习成果认定、积 累和转换的技术支撑平台,该平台包括学分银行的门户网站、 学分银行管理与服务系统以及学分银行移动应用系统三部 分,三位一体、业务相通、数据共享,既是一个管理平台、 服务平台、协同工作平台,也是一个大数据中心、信息中心、 应用中心。该平台涵盖学分银行管理中心、资历名册机构、 第三方评审机构、学习者等角色的管理与服务功能。

本手册仅供学习者使用。在使用过程中如有问题和建议,请向学分银管理中心信息部(020-83772087)反映,谢谢!

| 1  | 账号注册步骤               | (→) |
|----|----------------------|-----|
| 2  | 密码修改步骤               | ()  |
| 3  | 添加学习成果               | (三) |
| 8  | 申请业绩类学习成果认定          | (四) |
| 10 | 其他类培训业绩等学习成果申请转换步骤   | (五) |
| 11 | 申请学习成果转换             |     |
| 14 | 老年教育课程成果添加、认定与转换操作流程 | 示例: |

目 录

# (一) 账号注册步骤

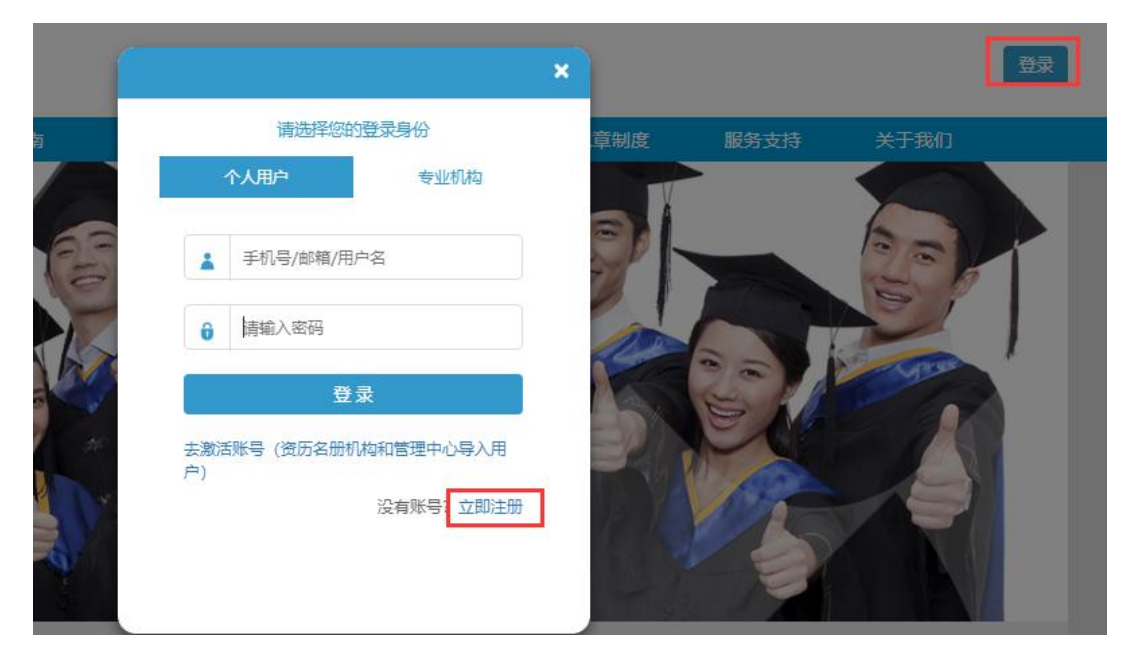

1、打开学分银行平台网站: http://www.cbgd.cn/,点击右上角

"登录"→立即注册。

2、点击"同意服务条款"→下一步。

| 广东终身教育学分银行服务条款                                                                                           |
|----------------------------------------------------------------------------------------------------|
| 广东终身教育学分银行(以下简称"学分银行")是面向广东省全体社会成员,服务终身学习的省级学分银行。旨<br>在促进各级各类教育之间的沟通和衔接,实现资历成果的认证、积累和转换,拓宽终身学习通道,搭建人才成长立 |
| 交桥。                                                                                                    |
| 1.关于用户的账号使用                                                                                              |
| 用户在注册广东终身教育学分银行(以下简称"学分银行")账号时承诺遵守法律法规、社会主义制度、国家利                                                        |
| 益、公民合法权益、公共秩序、社会道德风尚和信息真实性等七条底线,不得在学分银行帐号注册资料中出现违法                                                       |
| 和不良信息,且用户保证其在注册和使用账号时,不得有以下情形:                                                                           |
| (1) 违反宪法或法律法规规定的;                                                                                        |
| (2) 危害国家安全, 泄露国家秘密, 颠覆国家政权, 破坏国家统一的;                                                                     |
| (3) 损害国家荣誉和利益的,损害公共利益的;                                                                                  |
| (4) 煽动民族仇恨、民族歧视,破坏民族团结的;                                                                                 |
| (5) 破坏国家宗教政策,宣扬邪教和封建迷信的;                                                                                 |
| (6) 散布谣言, 扰乱社会秩序, 破坏社会稳定的;                                                                               |
| (7) 散布淫秽、色情、赌博、暴力、凶杀、恐怖或者教唆犯罪的;                                                                          |
| (8) 侮辱或者诽谤他人,侵害他人合法权益的;                                                                                  |
| (9) 含有法律、行政法规禁止的其他内容的。                                                                                   |
| 若用户提供给学分银行的账号注册资料不准确,不真实,含有违法或不良信息的,学分银行有权不予注册,并保留                                                       |
| 终止用户使用学分银行各项服务的权利。若用户以虚假信息骗取账号注册或账号注册。                                                                   |
| 法和不良信息的、学分银行有权采取通知限期改正、暂停使用、注销登记等措施。对于冒用他人信息激活账号的。                                                       |
| 学分银行有权注销该账号,并向政府主管部门进行报告。                                                                                |
|                                                                                                    |
|                                                                                                    |

3、填写注册信息与手机号码→获取验证码→填写验证码→保存。

| 欢迎注册 学分银行个人账号!<br>所有注册信息都需填写完整。<br>基本信息 | 1             |
|-----------------------------------------|---------------|
| ▲用户名                                    |               |
| <b>《</b> 密码                             | <b>《</b> 确认密码 |
| 个人信息                                    |               |
| 请选择国籍▼                                  | 请选择民族         |
| 请选择性别▼                                  | ➡ 证件号码        |
| ● 出生日期                                  |               |
| 联系方式                                    |               |
| ▶ 电子邮箱                                  |               |
| <ul> <li>■ 联系地址 请选择 ▼</li> </ul>        | ▼ 请输入详细地址     |
| 口手机号码 获取给证                              | 晋 @ 验证码       |
| 2 3 保存                                  | <b>→</b> 5 4  |

注: 用户名只能由英文字母与数字组成。

### (二) 密码修改步骤

1、打开学分银行平台网站: http://www.cbgd.cn/,点击右上角 "登录"按钮,在打开的登录窗口输入正确的账号和密码登录系统。

|                                                   | ×               |
|---------------------------------------------------|-----------------|
| 间边纤维的复数形式                                         | 章制度  服务支持  关于我们 |
| 个人用户     委加机构       ▲     手机号/邮箱/用户名        请输入密码 |                 |
| 登录<br>去激活账号(资历名册机构口管理中心导入用<br>户)<br>3             |                 |

2、点击右上方"修改密码"按钮。

| <b>广东终身教</b><br>GUANGDONG AC | 广东终身教育学分银行<br>GUANGDONG ACADEMIC CREDIT BANK ☆ 修改感码 ──────────────────────────────────── |                |              |          |             |           |            |        |  |
|------------------------------|------------------------------------------------------------------------------------------|----------------|--------------|----------|-------------|-----------|------------|--------|--|
|                              | 首页                                                                                       | 资讯中心           | 业务指南         | 标准体系     | 规章制度        | 服务支持      | ŧ ×        | 于我们    |  |
| 我的信息                         |                                                                                          |                |              |          |             |           |            |        |  |
|                              | 4                                                                                        | 圆现在的位置: 我的信息   |              |          |             |           |            |        |  |
|                              |                                                                                          |                |              |          |             |           |            |        |  |
|                              |                                                                                          |                |              |          |             |           |            |        |  |
|                              |                                                                                          | 我的基本信          | 息            |          |             |           | 点击显示       | 基本信息 《 |  |
|                              |                                                                                          | 成果信息 成果总数 我的成里 | : 1 未申请成果: 0 | 已申请成果: 0 | 已认定成果: 1 认定 | 是未通过成果: 0 |            |        |  |
| 广东终身教育资历<br>框架等级标准           |                                                                                          | 成果名称           | 成果类型         | 成果状态     | 来源机构        | 成果来源      | 取得时间       | 查看详情   |  |
|                              |                                                                                          | 学习强国学时认        | 证 培训类        | 已申请转换    | 成果试点机构      | 自助添加      | 2020-06-18 | 查看详情   |  |

3、填写正确的原密码与新的要设置的密码后点击"提交"按钮,

如果输入正确,会提示密码修改成功。

| 修改密码 |                                                      | ×   |
|------|------------------------------------------------------|-----|
| 原    | <b>密码 *</b> 请输入密码                                    |     |
| 彩    | 滚码★ 请输入密码<br>密码由8-15位字母、数字或特殊符<br>号组成<br>密码强度: 弱 中 强 |     |
| 确认   | <b>密码*</b> 请再次输入密码<br>请再次输入您设置的密码                    |     |
|      | 关闭提                                                  | × . |

(三)添加学习成果

1、打开学分银行平台网站: http://www.cbgd.cn/,点击右上角 "登录"按钮,输入正确的账号和密码登录系统。

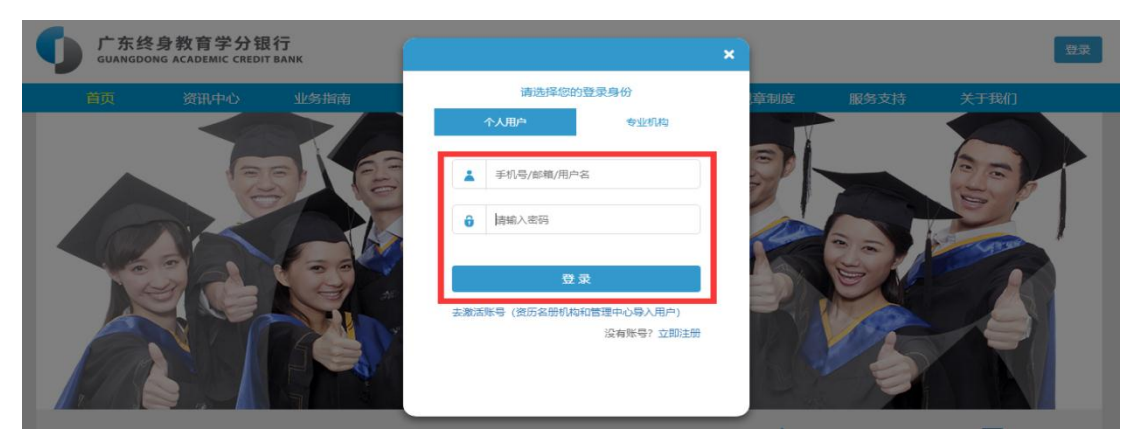

2、点击左侧"成果添加"功能菜单。

|                           | 首页 | 资讯中心         | 业务指南       | 标准体系          | 规章制                  | 度 服     | 务支持      | 关于我们       |
|---------------------------|----|--------------|------------|---------------|----------------------|---------|----------|------------|
| 我的信息                      |    |              |            |               |                      |         |          |            |
|                           |    | 您现在的位置: 我的信息 |            |               |                      |         |          |            |
| 成果添加 🔶                    | -  |              |            |               |                      |         |          |            |
|                           |    |              |            |               |                      |         |          |            |
|                           |    | 我的基本(        | 言息         |               |                      |         | ,        | 点击显示基本信息 《 |
| 业绩类成果转换申请                 |    | 我的成果信息成果总额   | (: 0 木申请成亲 | : V 已申请成来:    | □ 巳认定成果: □           | 认定木通过成果 | e: U     |            |
| 广东终身教育资历                  |    | 成田名称         | 成田米刑       | 成田村本          | <b>本</b> 酒机 均        | 成田本酒    | 取得时      | 日 杏麦洋结     |
| (世永守纵前)/田<br>(二山)(二)(古太沟) |    | 1/00+101101  | 尚未天王       | 140-14-14/164 | 不加和700mg<br>有找到匹配的记录 | 的未不顺    | 421-9431 | 的一些有许问     |
| 1丁亚孙/庄亘问<br>              |    |              |            |               |                      |         |          |            |
|                           |    |              |            |               |                      |         |          |            |
|                           |    |              |            |               |                      |         |          |            |
|                           |    |              |            |               |                      |         |          |            |

| 成果添加 |                                                   |                         |   |
|------|---------------------------------------------------|-------------------------|---|
| 成果分类 | 请选择<br>请选择<br>学历教育<br>职业资格证书<br>技师教育<br>其他类_培训业绩等 | ▼                       | , |
| 成果添加 |                                                   |                         |   |
| 成果分类 | 学历教育                                              | ▼<br>清选择<br>诸选择<br>毕业证书 | T |
|      |                                                   | 学位证书<br>课程              |   |

3、在右边打开的窗口中分别选择"成果分类"的大类和小类。

#### 表 1. 学习成果分类列表

| 成果大类      | 成果小类                                                                           |
|-----------|--------------------------------------------------------------------------------|
| 学历教育      | 毕业证书、学位证书、课程                                                                   |
| 职业资格证书    | 职业资格证书                                                                         |
| 技师教育      | 技师教育                                                                           |
| 其他类_培训业绩等 | 培训类、业绩类-竞赛奖励、业绩类-科学研<br>究、业绩类-创新创业、业绩类-社会服务、<br>业绩类-文化传承、业绩类-工作经历、业绩<br>类-职称证书 |

4、点击成果名称右方的"搜索"按钮。

| 成果添加   |                |     |                    |     |   |
|--------|----------------|-----|--------------------|-----|---|
| 成果分类   | 学历教育           |     | ▼课程                |     | • |
| *成果名称: | 请输入或点击按钮选择成果名称 | Q搜索 | *学校名称:             |     |   |
| *课程名称: |                |     | *课程 <del>号</del> : |     |   |
| *专业:   |                |     | *层次:               | 请选择 | T |
| *课程学分: |                |     | *获取时间:             |     |   |
| *成绩:   |                |     | 成果描述:              |     |   |

5、可根据项目名称(专业名称)、成果名称(课程名称)或资 历机构名称查找并选择需要的成果,然后点击"确认"按钮。

| 成果选择    |           |                |        |        |       |
|---------|-----------|----------------|--------|--------|-------|
| Q 2019  | )         | Q 公司概论         | Q 资历机构 | 路称     | - 1   |
| 如果未查找到  | 成果, 请点击这里 | 来输入成果          |        |        | 2     |
| 序       | 3         | 项目名称           | 成果名称   | 资历机构名称 | 操作    |
| 1       |           | 电子商务(2019春)(本) | 公司概论   | 广东开放大学 | 查看详情  |
| 显示 1 到第 | 1条记录,总共   | 条记录            |        | 4      |       |
|         |           |                |        |        | 关闭 确认 |
| ` Э     | 3         |                |        |        |       |

| 成果添加   |         |     |        |        |   |
|--------|---------|-----|--------|--------|---|
|        |         |     |        |        |   |
| 成果分类   | 学历教育    |     | ▼ 课程   |        | • |
|        |         |     |        |        |   |
| *成果名称: | 公司概论    | Q搜索 | *学校名称: | 广东开放大学 |   |
|        |         |     |        |        |   |
| *课程名称: | 公司概论    |     | *课程号:  | 10771  |   |
| 4-4-11 | + 7 + 5 |     |        |        |   |
| *411:  | 电子简势    |     | *层次:   | 本科     | v |
| *课程学分: | 3       |     | *获取时间: |        |   |
|        |         |     |        |        |   |
| *成绩:   |         |     | 成果描述:  |        |   |
|        |         |     |        |        |   |

6、将系统未自动录入的标注红色 "\*"号的成果信息补充完整。

#### 学习成果信息列表

| 成果类别              | 成果信息说明                |
|-------------------|-----------------------|
|                   | 成果名称、学校名称、课程名称、课程号、专  |
| 学历教育(课程)          | 业、层次(小学到博士共七级)、课程学分(系 |
|                   | 统自动录入);获取时间、成绩(手动填写)  |
| 一 当 田 教 百 ( 比 小 正 | 成果名称、颁发机构、专业、层次、类型(教  |
| 子历叙肖 (千亚և)        | 育类型)、等级(系统自动录入);电子注册  |
| 17、子位低力)          | 号/证书编号、获取时间(手动填写)     |
|                   | 证书名称、职业技能鉴定机构名称、证书等级、 |
| 职业资格证书            | 职业(工种)、文化程度(系统自动录入);证 |
|                   | 书编号、发证日期(手动填写)        |
|                   | 证书名称、专业名称、技师教育等级(系统自  |
| 技师教育              | 动录入);证书编号、发证时间、学习时间(手 |
|                   | 动填写)                  |
| 其他类_培训业绩          | 培训名称、培训机构、机构代码(系统自动录  |
| 等(培训类)            | 入);证书编号、获取时间(手动填写)    |
| 甘油米 拉洲师娃          | 业绩名称、业绩完成单位、业绩完成时间(如  |
| ▲他尖_培 <u>圳</u> 业须 | 获奖日期、工作日期、证书获得日期等)(手  |
| 守( <u>业</u> 须尖)   | 动填写)                  |

7、点击"相关材料"右方的"选择"按钮→上传相关佐证材料→提交。

| 成果添加   |                       |      |        |            |
|--------|-----------------------|------|--------|------------|
| 成果分类   | 学历教育                  |      | ▼课程    | ۲          |
| *成果名称: | 公司概论                  | Q搜索  | *学校名称: | 广东开放大学     |
| *课程名称: | 公司概论                  |      | *课程号:  | 10771      |
| *专业:   | 电子简务                  |      | *层次:   | 本科         |
| *课程学分: | 3                     |      | *获取时间: | 2020-07-06 |
| *成绩:   | 80                    |      | 成果描述:  |            |
|        |                       |      |        | 2          |
|        |                       |      |        |            |
| *相关材料: | ∎测试.png               |      |        |            |
|        | 说明:上传附件格式为jpg, png, g | jif! |        |            |
|        |                       |      |        | 3 题        |

## 学习成果证明材料清单列表

| 成果类别                                   | 证明材料清单                |  |  |  |  |  |
|----------------------------------------|-----------------------|--|--|--|--|--|
| 一一一一一一一一一一一一一一一一一一一一一一一一一一一一一一一一一一一一一一 | (1) 单科合格证书(或成绩单)(必填); |  |  |  |  |  |
| 子川教育(床柱)                               | (2)课程教材(或教学大纲)(选填)    |  |  |  |  |  |
| 学历教育(毕业证                               | 比小学生,学校学生             |  |  |  |  |  |
| 书、学位证书)                                | 毕业证书、学位证书             |  |  |  |  |  |
| 职业资格证书                                 | 职业资格证书                |  |  |  |  |  |
| 技师教育                                   | 技工教育相关证明材料            |  |  |  |  |  |
| 其他类_培训业绩等                              | 培训证明; 获奖证书; 工作证明等     |  |  |  |  |  |

8、成果成功添加后,可在"我的信息"功能界面,查看已添加 的学习成果。

| 我的信息 🔶             |     |                          |              |          |           |        |            |        |
|--------------------|-----|--------------------------|--------------|----------|-----------|--------|------------|--------|
| 规则查询               | 您现在 | 的位置: 我的信息                |              |          |           |        |            |        |
| 成果添加               |     |                          |              |          |           |        |            |        |
| 认定成果申请             |     |                          |              |          |           |        |            |        |
| 转换成果申请             |     | 我的基本信息                   |              |          |           |        | 点击显示基      | 【本信息 🛠 |
| 业绩类成果转换申请          |     | 成果信息 成果总数: 8 未申请<br>我的成果 | 鼠成果: 0 已申请成界 | ま 5 已认定成 | 果:3 认定未通过 | 过成果: 0 |            |        |
| 广东终身教育资历<br>框架等级标准 |     | 成果名称                     | 成果类型         | 成果状态     | 来源机构      | 成果来源   | 取得时间       | 查看详情   |
| 行业标准查询             |     | 5G                       | 业绩类-科学研究     | 已申请认定    | 华为        | 自助添加   | -          | 查看详情   |
| 在线解答               |     | 公司概论                     | 课程           | 名录成果     | 广东开放大学    | 自助添加   | 2020-07-06 | 查看详情   |
|                    |     | 2020年学习强国学时认证            | 培训类          | 名录成果     | 成果试点机构    | 自助添加   | 2020-06-29 | 查看详情   |
|                    |     | 奥数                       | 业绩类-竞赛奖励     | 已申请认定    | 奥运会       | 自助添加   | 2020-06-05 | 查看详情   |
|                    |     | 餐饮                       | 业绩类-创新创业     | 已申请认定    | -         | 自助添加   | 2020-06-05 | 查看详情   |
|                    |     | 家居养老                     | 业绩类-社会服务     | 已申请认定    | -         | 自助添加   | 2020-06-05 | 查看详情   |
|                    |     | 显示第1到第6条记录,总共            | 8 条记录 每页显示   | 6▲ 条记录   |           |        | 上—页 1 2    | 2 下页   |

### (四)申请业绩类学习成果认定

平台里已存在的学历教育、职业资格证书、技师教育、培训类 学习成果,学习者自助添加对应成果后,系统会自动认定,无需申 请。对于平台里的业绩类成果,学习者需要学习者主动申请认定, 步骤如下:

1、点击左边"认定成果申请"功能菜单。

| 我的信息      |     |                |             |           |           |        |            |       |
|-----------|-----|----------------|-------------|-----------|-----------|--------|------------|-------|
| 规则查询      | 您现在 | 的位置: 我的信息      |             |           |           |        |            |       |
|           |     |                |             |           |           |        |            |       |
| 认定成果申请 🦊  |     |                |             |           |           |        |            |       |
| 转换成果申请    |     | 我的基本信息         |             |           |           |        | 点击显示基      | 本信息 🛠 |
| 业绩类成果转换申请 |     | 成果信息成果念数:9 未申请 | 說果: 0 已申请成界 | L: 6 已认定成 | 果:3 认定未通过 | 」成果: 0 |            |       |
| 广东终身教育资历  |     |                |             |           |           |        |            |       |
| 框架等级标准    |     | 成果名称           | 成果类型        | 成果状态      | 来源机构      | 成果来源   | 取得时间       | 查看详情  |
| 行业标准查询    |     | 5G             | 业绩类-科学研究    | 已申请认定     | 华为        | 自助添加   | -          | 查看详情  |
| 在线解答      |     | 广东开放大学工作9年     | 业绩类-工作经历    | 已申请认定     | -         | 自助添加   | 2020-07-07 | 查看详情  |
|           |     | 公司概论           | 课程          | 名录成果      | 广东开放大学    | 自助添加   | 2020-07-06 | 查看详情  |
|           |     | 2020年学习强国学时认证  | 培训类         | 名录成果      | 成果试点机构    | 自助添加   | 2020-06-29 | 查看详情  |
|           |     | 奥数             | 业绩类-竞赛奖励    | 已申请认定     | 奥运会       | 自助添加   | 2020-06-05 | 查看详情  |
|           |     | 家居养老           | 业绩类-社会服务    | 已申请认定     | -         | 自助添加   | 2020-06-05 | 查看详情  |
|           |     | 显示第1到第6条记录,总共  | 9条记录 每页显示   | 6 🔺 条记录   |           |        | 上—页 1 2    | 下一页   |

2、选择所需申请转换的成果→提交认定→确定。

| 1 | 序号 | 姓名   | 成果名称          | 成果大类      | 成果类型     | 成果来源 | 成果状态 | 添加时间       | 操作   |
|---|----|------|---------------|-----------|----------|------|------|------------|------|
|   | 1  | 1000 | 广东开放大学工作9年    | 其他类_培训业绩等 | 业绩类-工作经历 | 自助添加 | 未申请  | 2020-07-07 | 查看详情 |
| Ð | 2  |      | 公司概论          | 学历教育      | 课程       | 自助添加 | 名录成果 | 2020-07-07 | 查看详情 |
| 0 | 3  | 1012 | 2020年学习强国学时认证 | 其他类_培训业绩等 | 培训类      | 自助添加 | 名录成果 | 2020-06-29 | 查看详情 |
|   | 4  | 1000 | 工程师           | 其他类_培训业绩等 | 业绩类-职称证书 | 自助添加 | 未申请  | 2020-06-05 | 查看详情 |
| D | 5  | -    | 广绣            | 其他类_培训业绩等 | 业绩类-文化传承 | 自助添加 | 未申请  | 2020-06-05 | 查看详情 |
|   | 6  | 1000 | 家居养老          | 其他类_培训业绩等 | 业绩类-社会服务 | 自助添加 | 未申请  | 2020-06-05 | 查看详情 |

|   |    |        |               |           |          |      | _    |            |      |
|---|----|--------|---------------|-----------|----------|------|------|------------|------|
|   | 序号 | 姓名     | 成果名称          | 成里大迷      | 成里米型     | 成果来源 | 成果状态 | 添加时间       | 操作   |
| ۲ | 1  | (0.01) | 广东开放大学工作9年    | 信息        | ×        | 自助添加 | 未申请  | 2020-07-07 | 查看详情 |
| 0 | 2  | 0.00   | 公司概论          | 确定申请认定吗?  |          | 自助添加 | 名录成果 | 2020-07-07 | 查看详情 |
| 0 | 3  | 1000   | 2020年学习强国学时认证 |           |          | 自助添加 | 名录成果 | 2020-06-29 | 查看详情 |
| 0 | 4  | -      | 工程师           |           |          | 自助添加 | 未申请  | 2020-06-05 | 查看详情 |
| 0 | 5  | -      | 广绣            | 其他类_培训业绩等 | 业绩类-文化传承 | 自助添加 | 未申请  | 2020-06-05 | 查看详情 |
| 0 | 6  | 048    | 家居养老          | 其他类_培训业绩等 | 业绩类-社会服务 | 自助添加 | 未申请  | 2020-06-05 | 查看详情 |

3、选择所需申请转换的成果,点击"认定记录",可查看该成果的认定申请记录。

|    | 1           |           |               |        |     |        | 2 - | i          | 从定记录 | 提交认定修      | 改删除      |
|----|-------------|-----------|---------------|--------|-----|--------|-----|------------|------|------------|----------|
| 1  | 序号          | 姓名        | 成果名称          | 成果大    | 类   | 成果类    | 型   | 成果来源       | 成果状态 | 添加时间       | 操作       |
| ۲  | 1           |           | 广东开放大学工作9年    | 其他类_培训 | 业绩等 | 业绩类-工作 | 怪历  | 自助添加       | 未申请  | 2020-07-07 | 查看详情     |
| 0  | 2           | (1)       | 公司概论          | 学历教    | 育   | 课程     |     | 自助添加       | 名录成果 | 2020-07-07 | 查看详情     |
| 0  | 3           | -         | 2020年学习强国学时认证 | 其他类_培训 | 业绩等 | 培训的    | Ś.  | 自助添加       | 名录成果 | 2020-06-29 | 查看详情     |
| 0  | 4           | 1082      | 工程师           | 其他类_培训 | 业绩等 | 业绩类-职利 | 你证书 | 自助添加       | 未申请  | 2020-06-05 | 查看详情     |
| 0  | 5           | 100       | 广绣            | 其他类_培训 | 业绩等 | 业绩类-文化 | 七传承 | 自助添加       | 未申请  | 2020-06-05 | 查看详情     |
| 0  | 6           | -         | 家居养老          | 其他类_培训 | 业绩等 | 业绩类-社会 | 会服务 | 自助添加       | 未申请  | 2020-06-05 | 查看详情     |
| 成界 | 1 到第<br>県认定 | 16 茶C菜    | , 忌共 9        |        |     |        |     |            |      | I-Q 1 4    | <u>۲</u> |
|    | E           | <b>茅号</b> | 成果名称          |        | :   | 状态     |     | 操作时间       |      | 意见         | 操作人      |
|    |             | 1         | 广东开放大学工作9     | 年      | 提   | 交认定    |     | 2020-07-07 | 7    | - (        | 685      |
| 显示 | 第1到         | 第1条记      | 录,总共 1 条记录    |        |     |        |     |            |      |            |          |
|    |             |           |               |        |     |        |     |            |      |            | 关闭       |

4、学习者提交认定申请后,需将成果证明材料纸质原件,报资 历名册机构管理员处进行材料审查。

### (五) 其他类培训业绩等学习成果申请转换步骤

| 成果添加               |     |      |         |       |           |          |      |      |            |         |
|--------------------|-----|------|---------|-------|-----------|----------|------|------|------------|---------|
| 认定成果申请             |     |      |         |       |           |          |      |      |            |         |
|                    |     | Q    | 成果名称    |       | 查询        |          |      |      |            |         |
| 业绩类成果转换申请          |     |      |         |       |           |          |      |      |            |         |
| 广东终身教育资历<br>框架等级标准 |     |      |         |       |           |          |      |      |            | 提応結婚    |
|                    |     |      |         |       |           |          |      |      |            | JEATRIA |
|                    |     | 序号   | 姓名      | 成果名称  | 成果大类      | 成果类型     | 成果来源 | 成果状态 | 添加时间       | 操作      |
|                    | 0   | 1    | 100     | 工程师   | 其他类_培训业绩等 | 业绩类-职称证书 | 自助添加 | 未申请  | 2020-06-05 | 查看详情    |
|                    | 显示第 | §1到第 | 1 条记录,总 | 缺1条记录 |           |          |      |      |            |         |

1、点击左侧"业绩类成果转换申请"功能菜单。

2、选择所需申请转换的成果 → 提交转换。

|     | 1    |         |       |           |          |      |      | 2          | ▶提交转换 |
|-----|------|---------|-------|-----------|----------|------|------|------------|-------|
| 7   | 序号   | 姓名      | 成果名称  | 成果大类      | 成果类型     | 成果来源 | 成果状态 | 添加时间       | 操作    |
| ۲   | 1    | 1000    | 工程师   | 其他类_培训业绩等 | 业绩类-职称证书 | 自助添加 | 未申请  | 2020-06-05 | 查看详情  |
| 显示第 | 1 到第 | 1 条记录,总 | 鉄1条记录 |           |          |      |      |            |       |

3、可输入"项目名称"(专业名)、"成果名称"(课程名)、
"资历机构名称"(学校名)等关键字→查询→选择拟转换的目标成
果→确认。

1

成果选择

| C   | <b>、</b> 项目名称 | R 成果名称               | Q、资历机构名称       | 查询             | 2       |
|-----|---------------|----------------------|----------------|----------------|---------|
|     | 序号            | 项目名称                 | 成果名称           | 资历机构名称         | 操作      |
|     | 1901          | 电子商务 (2019秋)         | 专业实习           | 广东开放大学         | 查看详情    |
|     | 1902          | 电子商务 (2019秋)         | 电子商务系统分析与设计    | 广东开放大学         | 查看详情    |
| -   | 1903          | 电子商务 (2019秋)         | 网络技术           | 广东开放大学         | 查看详情    |
|     | <b>1</b> 904  | 电子商务 (2019秋)         | 物流管理           | 广东开放大学         | 查看详情    |
|     | 1905          | 电子商务 (2019秋)         | 电子支付与安全        | 广东开放大学         | 查看详情    |
|     | 1906          | 电子商务 (2019秋)         | 广东开放大学学习指引 (A) | 广东开放大学         | 查看详情    |
|     | 1907          | 电子商务 (2019秋)         | 客户关系管理 (本)     | 广东开放大学         | 查看详情    |
|     | 1908          | 电子商务 (2019秋)         | 安全与生活          | 广东开放大学         | 查看详情    |
|     | 1909          | 电子商务 (2019秋)         | 大学英语 (B)       | 广东开放大学         | 查看详情    |
|     | 1910          | 电子商务 (2019秋)         | 大学生创业导论        | 广东开放大学         | 查看详情    |
| 显示第 | 1901 到第       | 1910 条记录,总共 9519 条记录 | 每页显示 10 - 祭记录  |                |         |
|     |               |                      | 上一页 1 190      | <b>191</b> 192 | 952 下一页 |
|     |               |                      |                | 4<br>          | 确认      |

4、显示"提交成功",表明申请成功。在"业绩类成果转换申请"下可查看已提交的申请。

|   | 序号 | 姓名   | 成果名称 | 成果大类      | 成果类型     | 成果来源 | 成果状态 | 添加时间       | 操作   |
|---|----|------|------|-----------|----------|------|------|------------|------|
| 0 | 1  | 0.00 | 工程师  | 其他类_培训业绩等 | 业绩类-职称证书 | 自助添加 | 已申请  | 2020-06-05 | 查看详情 |

5、学习者提交转换申请后,需将成果证明材料纸质原件,报资 历名册机构管理员处进行材料审查。

(六)申请学习成果转换

学历教育、职业资格证书、技师教育、培训类学习成果申请转换

步骤:

1、点击左侧"转换成果申请"功能菜单。

| 认定成果申请             |    |               |                    |             |         |                        |        |         |          |
|--------------------|----|---------------|--------------------|-------------|---------|------------------------|--------|---------|----------|
| 转换成果申请 🔶           | C  | 1 成果名称 计      | 青选择成果类型            | <u>1</u>    | Q 来源    | 机构                     | 查询     |         |          |
| 业绩类成果转换申请          |    |               |                    |             |         |                        |        |         |          |
| 广东终身教育资历<br>框架等级标准 |    |               |                    |             |         |                        |        | 申请转换 进度 | 查询       |
| 行业标准查询             |    |               |                    |             |         |                        |        |         |          |
| 在线解答               | 序号 | 成果名称          | 成果类型               | 来源机构        | 状态      | 添加时间                   | 可转换规则数 | 已用转换规则数 | 操作       |
|                    | 1  |               | 培训类                | 成果试点机构      | 未申<br>请 | 2020-06-29<br>14:42:19 | 1      | 0       | 暂无<br>操作 |
|                    | 2  | 全国计算机等级考试一级证书 | <u>职业资</u> 格证<br>书 | 教育部考试中<br>心 | 未申请     | 2019-11-27<br>15:11:15 | 165    | 0       | 暫无<br>操作 |

2、选择所需申请转换的成果→申请转换。

|   | 1  |               |            |             |                    | 2 —                    |        | 申请转换 进度 | 至间       |
|---|----|---------------|------------|-------------|--------------------|------------------------|--------|---------|----------|
|   | 序号 | 成果名称          | 成果类型       | 来源机构        | 状态                 | 添加时间                   | 可转换规则数 | 已用转换规则数 | 操作       |
|   | 1  | I             | 培训类        | 成果试点机构      | <sub>未申</sub><br>请 | 2020-06-29<br>14:42:19 | 1      | 0       | 暂无<br>操作 |
| • | 2  | 全国计算机等级考试一级证书 | 职业资格证<br>书 | 教育部考试中<br>心 | <sup>未申</sup><br>请 | 2019-11-27<br>15:11:15 | 165    | 0       | 暂无<br>操作 |
|   | 3  |               | 培训类        | 成果试点机构      | 已申<br>请            | 2020-06-29<br>11:00:24 | 0      | 1       | 查看<br>详情 |
|   | 4  |               | 培训类        | 成果试点机构      | 已申<br>请            | 2020-06-29<br>10:49:07 | 0      | 1       | 查看<br>详情 |

3、选择转换规则,点击"提交",完成转换申请。

| 成果转换       |                                          |                                              |                                            |                       |              | ×    |
|------------|------------------------------------------|----------------------------------------------|--------------------------------------------|-----------------------|--------------|------|
| 我的成果       |                                          |                                              |                                            |                       |              |      |
| 学习成        | 课                                        | 成果类型                                         | 来源机构                                       | 添加时间                  |              | 操作   |
| 全国计算机等级    | 考试——级证书                                  | 职业资格证书                                       | 教育部考试中心                                    | 2019-11-27 15:        | 11:15        | 查看详情 |
| 显示第1到第1条记录 | ; 总共 1 条记录                               |                                              |                                            |                       |              |      |
| 上传相关资料:    |                                          |                                              |                                            |                       | <b>一</b> 选择。 |      |
| 可转换规则      | 请上传jpg 、png、                             | gif格式的文件                                     | _1                                         |                       |              |      |
| *请选择规则:    | 请选择                                      | •                                            |                                            |                       |              |      |
| 规则名称       | 请选择<br>全国计算机等级<br>全国计算机等级                | 考试—级证书转2019<br>考试—级证书转2018                   | 春标准化工程专业计算机<br>秋标准化工程专业计算机                 | 应用基础<br>应用基础 比        | 例            | 操作   |
|            | 全国计算机等级:<br>全国计算机等级:                     | 考试—级证书转2018<br>考试—级证书转2017;                  | 春标准化工程专业计算机<br>&k标准化工程专业计算机                | 应用基础<br>应用基础          | 2            |      |
|            | 全国计算机等级<br>全国计算机等级<br>全国计算机等级<br>全国计算机等级 | 考试—级证书转2017;<br>考试—级证书转2019;<br>考试—级证书转2016; | 春标准化工程专业计算机<br>春文化产业管理专业计算机<br>秋标准化工程专业计算机 | 应用基础<br>机应用基础<br>应用基础 | Ę            | 湖提交  |

4、在"转换成果申请"界面,选中成果后点击"进度查询", 可查看该成果的审核进度,未审核时"转换审核记录"显示为空;初 审/终审完毕后,"转换审核记录"会显示审核结果。

|   | 1      |                      |                                                           |             |         |             |                 |    | 2 —  | 申请转换    | 度查询      |
|---|--------|----------------------|-----------------------------------------------------------|-------------|---------|-------------|-----------------|----|------|---------|----------|
|   | 序号     | 成果名称                 | 成果类型                                                      | 来源机构        | 状态      | 添加          | 的间              | 可转 | 换规则数 | 已用转换规则数 | 操作       |
|   | 1      | 全国计算机等级考试一级证书        | 全国计算机等级考试一级证书 职业资格证 教育部考试中 已申书 心 请                        |             |         |             |                 |    |      | 1       | 查看<br>详情 |
|   | 2      | 全国计算机等级考试二级及以上<br>证书 | 职业资格证<br>书                                                | 教育部考试中<br>心 | 已申<br>请 | 2019<br>09: | -10-17<br>29:13 |    | 161  | 1       | 查看<br>详情 |
| 转 | 换审核    | <u></u> 家记录          |                                                           |             |         |             |                 |    |      |         | ×        |
|   | 序      | 5                    | 转换规则                                                      |             |         | 进度          | 审核人             | 状态 | 审核意见 | 和 审核时间  | 9        |
|   | 1      | 全国计算机等级考试一级证         | 全国计算机等级考试—级证书转2018秋标准化工程专业计算机应用 初审 问意 测试 2020-07-08<br>基础 |             |         |             |                 |    |      |         |          |
| 显 | 示第 1 🖁 | 到第 1 条记录,总共 1 条记录    |                                                           |             |         |             |                 |    |      |         |          |
|   |        |                      |                                                           | _           |         |             |                 |    |      | [       | 关闭       |

5、在"转换成果申请"界面,点击成果右边的"查看详情", 查看初审/终审结果。

|   |              |                    |                 |                          |         |                       |           | 申请转换      | 进             | 度查询      |  |
|---|--------------|--------------------|-----------------|--------------------------|---------|-----------------------|-----------|-----------|---------------|----------|--|
|   | 序号           | 成果名称               | 成果类型            | 来源机构                     | 状态      | 添加时间                  | 可转换规则数    | 已用转换排     | 见则数           | 操作       |  |
| ۲ | 1            | 全国计算机等级考试一级说       | E书 职业资格证<br>书   | 职业资格证 教育部考试中 已申<br>书 心 请 |         | 2019-11-2<br>15:11:15 | 7 164     | 1         |               | 查看<br>详情 |  |
|   | 2            | 全国计算机等级考试二级及<br>证书 | 以上 职业资格证<br>书   | 教育部考试中<br>心              | 已申<br>请 | 2019-10-1<br>09:29:13 | 7 161     | 1         |               | 查看<br>详情 |  |
| ŧ | 的成           | 果                  |                 |                          |         |                       |           |           |               |          |  |
|   | 成果名          | 称    成果类型          | 来               | 源机构                      |         | 3                     | 忝加时间      |           | 操             | 操作       |  |
|   | 密码的          | 学课程                | 广开转             |                          | 2019-1  | 1-01 09:11:59         |           | 查看        | 详情            |          |  |
| 车 | <b>特换规</b> ! | 贝リ                 |                 |                          |         |                       |           |           |               |          |  |
|   |              | 规则名称               |                 |                          |         | 规则                    | 描述        |           |               | 操作       |  |
|   | 密码           | 学转2018秋信息安全专业      | 信息安全与密码学        | 콘                        | 四学转2    | 2018秋信息安全             | 全专业信息安全与密 | <b>祏学</b> | <b>学</b> 查看详情 |          |  |
| E | 目标成          | 果                  |                 |                          |         |                       |           |           |               |          |  |
|   |              | 目标成果               | 成果类型            | 目标                       | 示机构     | 学行                    | 计 转换比例    | J         | 操             | ľF       |  |
|   | 信            | 息安全与密码学★           | 课程              | 广东开                      | 开放大学    | 3                     | 100       |           | 查看            | 详情       |  |
| 相 | 目关材          | 料                  |                 |                          |         |                       |           |           |               |          |  |
|   |              | 暴风截图2018           | 641588105.jpg   |                          |         |                       |           |           |               |          |  |
| 衫 | 미审           |                    |                 |                          |         |                       |           |           |               |          |  |
|   |              |                    |                 |                          |         |                       |           |           |               |          |  |
|   |              | 初审意见:与原件一致         |                 |                          |         |                       |           |           |               |          |  |
|   | 转            | 奂初审材料:7a116155_d4  | 130_4699_8084_4 | e907b7a77ac              | .pdf    |                       |           |           |               |          |  |
|   |              |                    |                 |                          |         |                       |           |           |               |          |  |
| 2 | 下            |                    |                 |                          |         |                       |           |           |               |          |  |

# 示例:老年教育课程成果添加、认定与转换操作流程

1、打开学分银行平台网站: http://www.cbgd.cn/,点击右上角 "登录"输入用户名、密码登录。

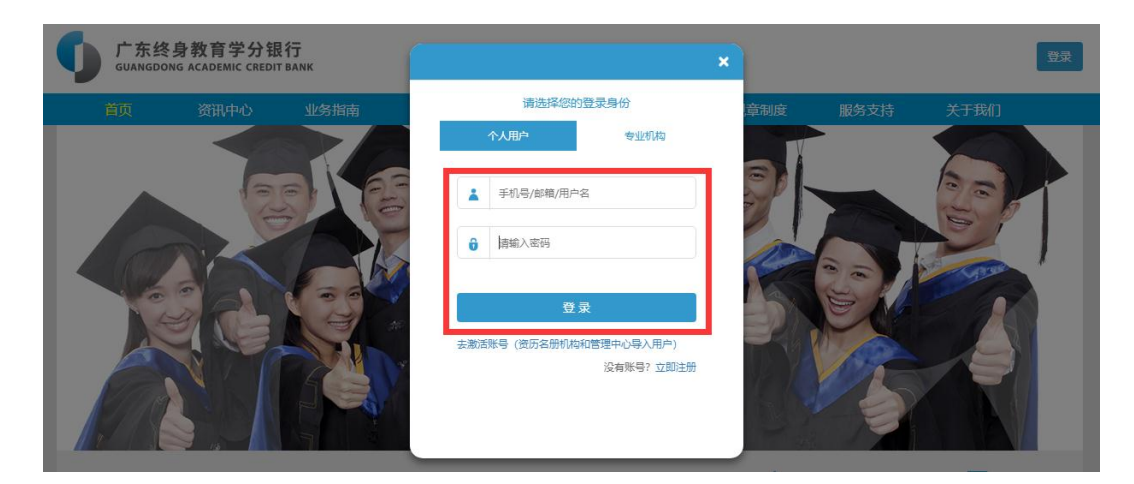

# 2、进入成果添加模块。

|                    | 首页 | 资讯中心         | 业务指南       | 标准体系       | 规章制度         | t 服     | 务支持  | 关于我们      |
|--------------------|----|--------------|------------|------------|--------------|---------|------|-----------|
| 我的信息               |    |              |            |            |              |         |      |           |
|                    |    | 您现在的位置: 我的信息 | 1          |            |              |         |      |           |
| 成果添加 🔶             |    |              |            |            |              |         |      |           |
|                    |    |              |            |            |              |         |      |           |
|                    |    | 我的基本         | 信息         |            |              | \;      | 点    | 击显示基本信息 常 |
|                    |    | 我的成里         | Q: U 未申请成果 | :0 已申请成果:0 | □ 巳以定成来: □ 1 | 以走术通过成果 | : 0  |           |
| 广东终身教育资历<br>框架等级标准 |    | 成果名称         | 成果类型       | 成果状态       | 来源机构         | 成果來源    | 取得时问 | 查看详情      |
|                    |    |              |            | 没          | 有找到匹配的记录     |         |      |           |
|                    |    |              |            |            |              |         |      |           |
|                    |    |              |            |            |              |         |      |           |
|                    | _  |              |            |            |              |         |      |           |
|                    |    |              |            |            |              |         |      |           |

## 3、成果分类选择"其他类-培训业绩等"和"培训类"。

| 我的信息                                                                                                    |                            |                               |                                                                                                    |        |
|----------------------------------------------------------------------------------------------------|----------------------------|-------------------------------|----------------------------------------------------------------------------------------------------|--------|
| 规则查询                                                                                                    | 您现在的位置: 5                  | 成果添加                          |                                                                                                    |        |
| 成果添加                                                                                                    |                            |                               |                                                                                                    |        |
| 认定成果申请                                                                                                    | 成果添加                       |                               |                                                                                                    |        |
| 转换成果申请                                                                                                    | 成果分类                       | 请选择                           | •                                                                                                    |        |
| 业绩类成果转换申请                                                                                                    |                            | 请选择<br>学历教育                   |                                                                                                    |        |
| 广东终身教育资历<br>框架等级标准                                                                                                    | _                          | 职业资格证书<br>技师教育<br>其他类 1台训训/续等 |                                                                                                    |        |
| 行业标准查询                                                                                                    |                            | SKIEK_AWALSKY                 |                                                                                                    |        |
| 在线解答                                                                                                    |                            |                               |                                                                                                    |        |
|                                                                                                    |                            |                               |                                                                                                    |        |
|                                                                                                    |                            |                               |                                                                                                    |        |
| 我的信息                                                                                                    |                            |                               |                                                                                                    |        |
| 我的信息                                                                                                    | 您现在的位置: 成:                 | 果添加                           |                                                                                                    |        |
| 我的信息<br>规则查询<br>成果添加                                                                                                    | 您现在的位置: 成                  | 果添加                           |                                                                                                    |        |
| 我的信息<br>规则查询<br>成果添加<br>认定成果申请                                                                                                    | 您现在的位置: 成<br>成果添加          | 果添加                           |                                                                                                    |        |
| <ul> <li>我的信息</li> <li>規则查询</li> <li>成果添加</li> <li>认定成果申请</li> <li>转换成果申请</li> </ul>                                                                                 | 您现在的位置: 成功<br>成果添加<br>成果分类 | 果添加<br>其他类 培训业绩等              | • 请选择                                                                                                    |        |
| <ul> <li>我的信息</li> <li>規则查询</li> <li>成果添加</li> <li>认定成果申请</li> <li>转换成果申请</li> <li>业绩共成果转换申请</li> </ul>                                                              | 您现在的位置: 成功<br>成果添加<br>成果分类 | 果添加<br>其他类_培训业绩等              | ▼ 请选择<br>请选择<br>给训送                                                                                          |        |
| 我的信息<br>规则查询<br>成果添加<br>认定成果申请<br>转换成果申请<br>业绩美成果转换申请<br>广东终身教育资历<br>框架等级标准                                                                                          | 總現在的位置: 成功<br>成果添加<br>成果分类 | 果添加<br>其他类 培训业绩等              | <ul> <li>▼ 請选择<br/>请选择</li> <li>★ 1410年</li> <li>业绩关: 内高学历:<br/>业绩关: 40新创业</li> </ul>                        |        |
| <ul> <li>我的信息</li> <li>規则查询</li> <li>成果添加</li> <li>认定成果申请</li> <li>转换成果申请</li> <li>转换成果申请</li> <li>业质关或果转换申请</li> <li>广东终身教育资历<br/>框架等级标准</li> <li>行业标准查询</li> </ul> | 您现在的位置: 成功<br>成果添加<br>成果分类 | 果添加<br>其他类_培训业绩等              | ▼ 请选择<br>请选择<br>给扣送<br>业绩关*预需实劢<br>业绩关*利学研究<br>业绩关*利学研究<br>业绩关*社会服务<br>业绩关*之化传承                              |        |
| <ul> <li>我的信息</li> <li>规则查询</li> <li>成果添加</li> <li>认定成果申请</li> <li>转旋成果申请</li> <li>转旋成果申请</li> <li>扩充送身教育资历</li> <li>行业标准查询</li> <li>右线解答</li> </ul>                 | 怨現在的位置: 成<br>成果添加<br>成果分类  | 果添加<br>其他是 培训业绩等              | ▼ 请选择<br>请选择<br>业很关,有真实励<br>业线关,科学研究<br>业线关、科学研究<br>业线关、社会服务<br>业线关、社会服务<br>业线关、工作经历<br>业线关、工作经历<br>业线关、工作经历 | •<br>• |

4、点击"搜索"。

| 成果添加   |                    |             |
|--------|--------------------|-------------|
| 成果分类   | 其他类_培训业绩等          | ▼ 培训类 ▼     |
| *培训名称: | 请输入或点击按钮选择成果名称 Q搜索 | *培训机构:      |
| *机构代码: |                    | *证书编号:      |
| *获取时间: |                    | *相关材料: 📁 造择 |
| 成果描述:  |                    |             |
|        |                    |             |
|        |                    | <i>I</i>    |
|        |                    | 提交          |

5、选择成果名称: "老年教育课程"后,点击"确认"。

| 成果选择      | Į     |            |               |                   | ×       | • |
|-----------|-------|------------|---------------|-------------------|---------|---|
|           |       |            |               |                   |         |   |
| QI        | 项目名称  | Q 老年教育     | <b>マ 没历</b> れ | 几构名称<br><b>查询</b> |         |   |
| 如果未查打     | 找到成果, | 请点击这里来输入成果 |               |                   |         |   |
|           | 序号    | 项目名称       | 成果名称          | 资历机构名称            | 操作      |   |
|           | 1     | 老年教育课程     | 老年教育课程        | 成果试点机构            | 查看详情    |   |
| ↓<br>显示第1 | 到第1条记 | 录,总共1条记录   |               |                   |         |   |
| 1         |       |            |               |                   | 关闭 确认 2 |   |

6、证书编号,请填写:LNJY00001。获取时间,请填写:添加成 果当天的日期。

| 成果添加   |            |     |        |                                         |
|--------|------------|-----|--------|-----------------------------------------|
| 成果分类   | 其他类_培训业绩等  |     | ▼ 培训学  | ×.                                      |
| *培训名称: | 老年教育课程     | Q搜索 | *培训机构: | 成果试点机构                                  |
| *机构代码: | xfyh00001  |     | *证书编号: | LNDX00001                               |
| *获取时间: | 2020-11-15 |     | *相关材料: | ☐ 选择<br>说明: 上传附件格式为ipg, png, gif, pdf ! |
| 成果描述:  |            |     |        |                                         |
|        |            |     |        |                                         |
|        |            |     |        |                                         |
|        |            |     |        | 提交                                      |

7、点击"相关材料"右方的"选择"按钮→上传老年教育课程的 结业证书扫描件或照片→提交。

| 成果添加            |            |     |        |                                                |
|-----------------|------------|-----|--------|------------------------------------------------|
| 成果分类            | 其他类_培训业绩等  |     | ▼ 培训类  | Y                                              |
| *培训名称:          | 老年教育课程     | Q搜索 | *培训机构: | 成果试点机构                                         |
| **0*****        | vfvb00001  |     | *江北伯里· | LNDV00001 2                                    |
| 10 16-91 (24-9) | xiyilooot  |     | 9.<br> |                                                |
| *获取时间:          | 2020-11-15 |     | *相关材料: | ▲ 葡 移除 ④ 上传 二 选择 说明:上传附件格式为jpg, png, gif, pd ! |
| 成果描述:           |            |     |        |                                                |
|                 |            |     |        | 1                                              |
|                 |            |     |        | ).                                             |
|                 |            |     |        |                                                |

8、进入转换成果申请

| 转换成果申请             | 0  | 成果名称请选择                       | <sup>全成果类型</sup> | · Q         | 来源机构    | 5                      | 直询      |          |          |
|--------------------|----|-------------------------------|------------------|-------------|---------|------------------------|---------|----------|----------|
| 业绩类成果转换申请          |    |                               |                  |             |         |                        |         |          |          |
| 广东终身教育资历<br>框架等级标准 |    |                               |                  |             |         |                        | 申请转换 进度 | E查询 打印转换 | 延明       |
| 行业标准查询             |    |                               |                  |             |         |                        |         |          |          |
| 在线解答               | 序号 | 成果名称                          | 成果类型             | 来源机构        | 状态      | 添加时间                   | 可转换规则数  | 已用转换规则数  | 操作       |
|                    | 1  | 老年教育课程                        | 培训类              | 成果试点机<br>构  | 未申<br>请 | 2020-11-26<br>11:21:03 | 2       | 0        | 智无<br>操作 |
|                    | 2  | 大学英语等级考试(CET)四级及以上证<br>书      | 职业资格<br>证书       | 教育部考试<br>中心 | 未申<br>请 | 2020-10-19<br>08:46:58 | 337     | 0        | 暂无<br>操作 |
|                    | 3  | 全国计算机等级考试二级及以上证书              | 职业资格<br>证书       | 教育部考试<br>中心 | 已申<br>请 | 2020-10-27<br>11:01:12 | 194     | 1        | 查看<br>详情 |
|                    | 4  | 高等学校英语能力考试A.B级                | 职业资格<br>证书       | 教育部考试<br>中心 | 已申<br>请 | 2020-10-19<br>09:26:26 | 48      | 1        | 查看<br>详情 |
|                    | 5  | 全国计算机等级考试一级证书                 | 职业资格<br>证书       | 教育部考试<br>中心 | 已转<br>换 | 2020-10-27<br>11:34:48 | 218     | 1        | 查看<br>详情 |
|                    | 6  | 全国公共英语等级考试(PETS-3)三级<br>及以上证书 | 职业资格<br>证书       | 教育部考试<br>中心 | 已转<br>换 | 2020-10-27<br>09:03:43 | 47      | 1        | 查看<br>详情 |

9、选择成果"老年教育课程",再点击"申请转换"。

| 转换成果申请             |    | C    | 成果名称 请选                       | 译成果类型      | • Q         | 来源机     | <b>a</b> j             | 查询     |          |          |
|--------------------|----|------|-------------------------------|------------|-------------|---------|------------------------|--------|----------|----------|
| 业绩类成果转换申请          |    |      |                               |            |             |         |                        |        |          |          |
| 广东终身教育资历<br>框架等级标准 |    |      |                               |            |             |         | 2                      | 请转换 进度 | E查询 打印转接 | 英证明      |
| 行业标准查询             |    |      |                               |            |             |         |                        |        |          |          |
| 在线解答               |    | 序号   | 成果名称                          | 成果类型       | 来源机构        | 状态      | 添加时间                   | 可转换规则数 | 已用转换规则数  | 操作       |
| 1                  | 1  | 1    | 老年教育课程                        | 培训类        | 成果试点机<br>构  | 未申<br>请 | 2020-11-26<br>11:21:03 | 2      | 0        | 暂无<br>操作 |
|                    |    | 2    | 大学英语等级考试(CET)四级及以上证<br>书      | 职业资格<br>证书 | 教育部考试<br>中心 | 未申<br>请 | 2020-10-19<br>08:46:58 | 337    | 0        | 暂无<br>操作 |
|                    |    | 3    | 全国计算机等级考试二级及以上证书              | 职业资格<br>证书 | 教育部考试<br>中心 | 已申<br>请 | 2020-10-27<br>11:01:12 | 194    | 1        | 查看<br>详情 |
|                    |    | 4    | 高等学校英语能力考试A.B级                | 职业资格<br>证书 | 教育部考试<br>中心 | 已申<br>请 | 2020-10-19<br>09:26:26 | 48     | 1        | 查看<br>详情 |
|                    |    | 5    | 全国计算机等级考试一级证书                 | 职业资格<br>证书 | 教育部考试<br>中心 | 已转<br>换 | 2020-10-27<br>11:34:48 | 218    | 1        | 查看<br>详情 |
|                    |    | 6    | 全国公共英语等级考试(PETS-3)三级<br>及以上证书 | 职业资格<br>证书 | 教育部考试<br>中心 | 已转<br>换 | 2020-10-27<br>09:03:43 | 47     | 1        | 查看<br>详情 |
|                    | 显示 | 第1到簿 | 16条记录,总共6条记录                  |            |             |         |                        |        |          |          |

10、选择规则:老年教育课程认定转换(广东老年大学) →提

交。

| 成果转换              |                                 |                                                   |           |            | ×    |  |  |  |  |  |  |  |
|-------------------|---------------------------------|---------------------------------------------------|-----------|------------|------|--|--|--|--|--|--|--|
| 我的成果              |                                 |                                                   |           |            |      |  |  |  |  |  |  |  |
| 学习成果              | 成果类型                            | 来源机构                                              | 添加        | 时间         | 操作   |  |  |  |  |  |  |  |
| 老年教育课程            | 培训类                             | 成果试点机构                                            | 2020-11-2 | 6 11:21:03 | 查看详情 |  |  |  |  |  |  |  |
| 显示第1到第1条记录,总共1条记录 |                                 |                                                   |           |            |      |  |  |  |  |  |  |  |
| 上传相关资料:           | 🝃 选择                            |                                                   |           |            |      |  |  |  |  |  |  |  |
| 可转换规则             | 请上传jpg 、png、gif、                | pdf格式的文件                                          |           |            |      |  |  |  |  |  |  |  |
| *请选择规则:           | 请选择                             | <b>v</b>                                          |           |            |      |  |  |  |  |  |  |  |
| 规则名称              | 请选择<br>老年教育课程认定转换<br>老年教育课程认定转换 | <sub>使</sub><br>A ( <u>广东老年大学</u> ) <sup>发果</sup> | 学分        | 转换比例       | 操作   |  |  |  |  |  |  |  |
|                   |                                 | 没有找到匹配的证                                          | 己录        |            |      |  |  |  |  |  |  |  |
| /                 |                                 |                                                   |           | 2          |      |  |  |  |  |  |  |  |
| 1                 |                                 |                                                   |           |            | 关闭提交 |  |  |  |  |  |  |  |

注:规则名称:老年教育课程认定转换(广东老年大学)仅适用 于广东老年大学学员的老年教育课程认定转换,老年教育课程认 定转换适用于社会学习者的老年教育课程认定转换

学习者的成果转换申请经过管理员初审通过后,由各专业认定委员会终审,终审通过后学习者会收到短信:

【广东学银】您申请的老年教育课程学习成果转换老年大学机构 老年教育课程(广东老年大学)学习成果已经审核通过,老年大学机 构老年教育课程(广东老年大学)学习成果已自动添加到您个人学习 账户下,可登录广东终身教育学分银行信息管理平台查看。